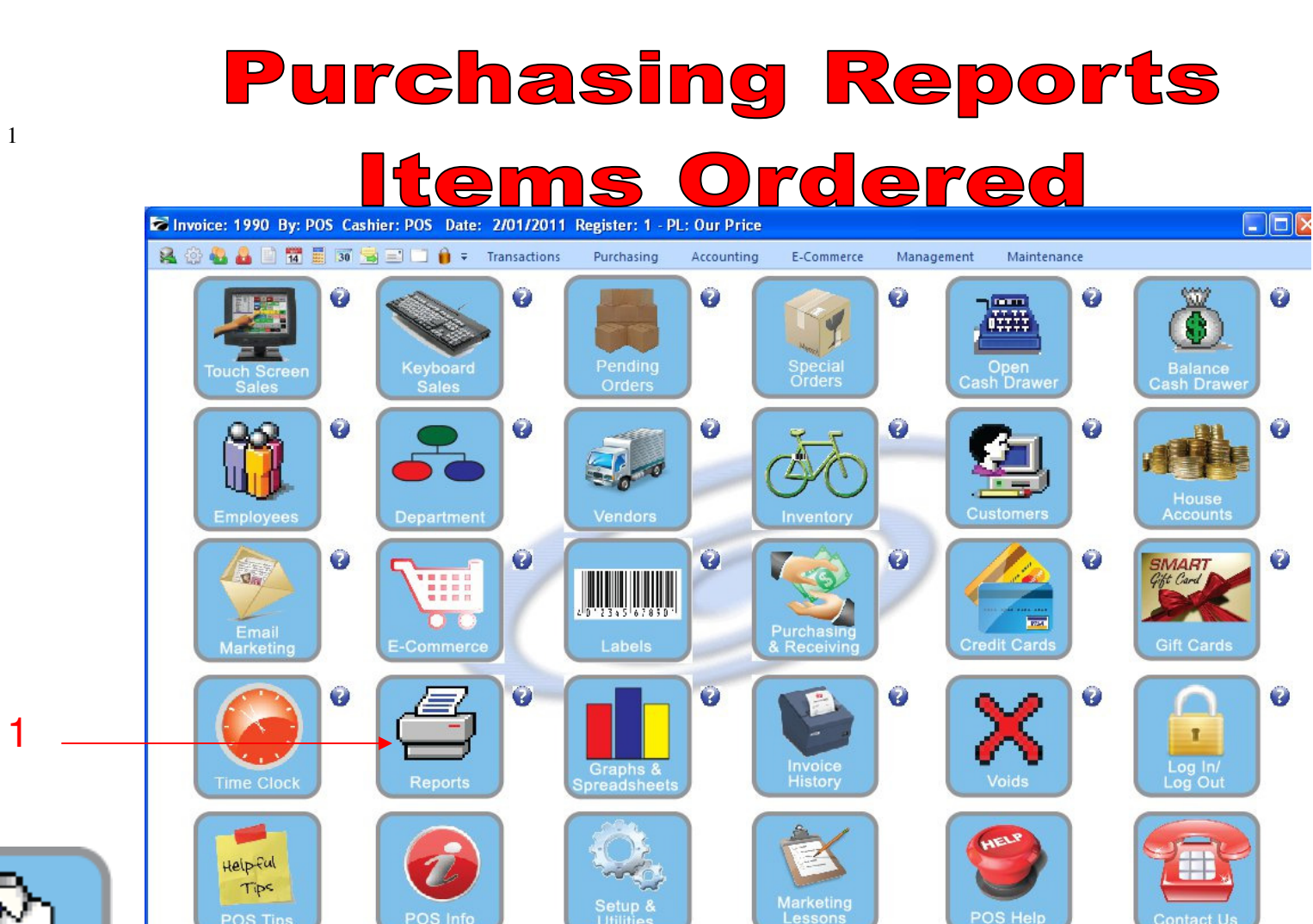

Manager Mode

> IN MANAGER MODE: Go to Reports

1. Select Reports Button

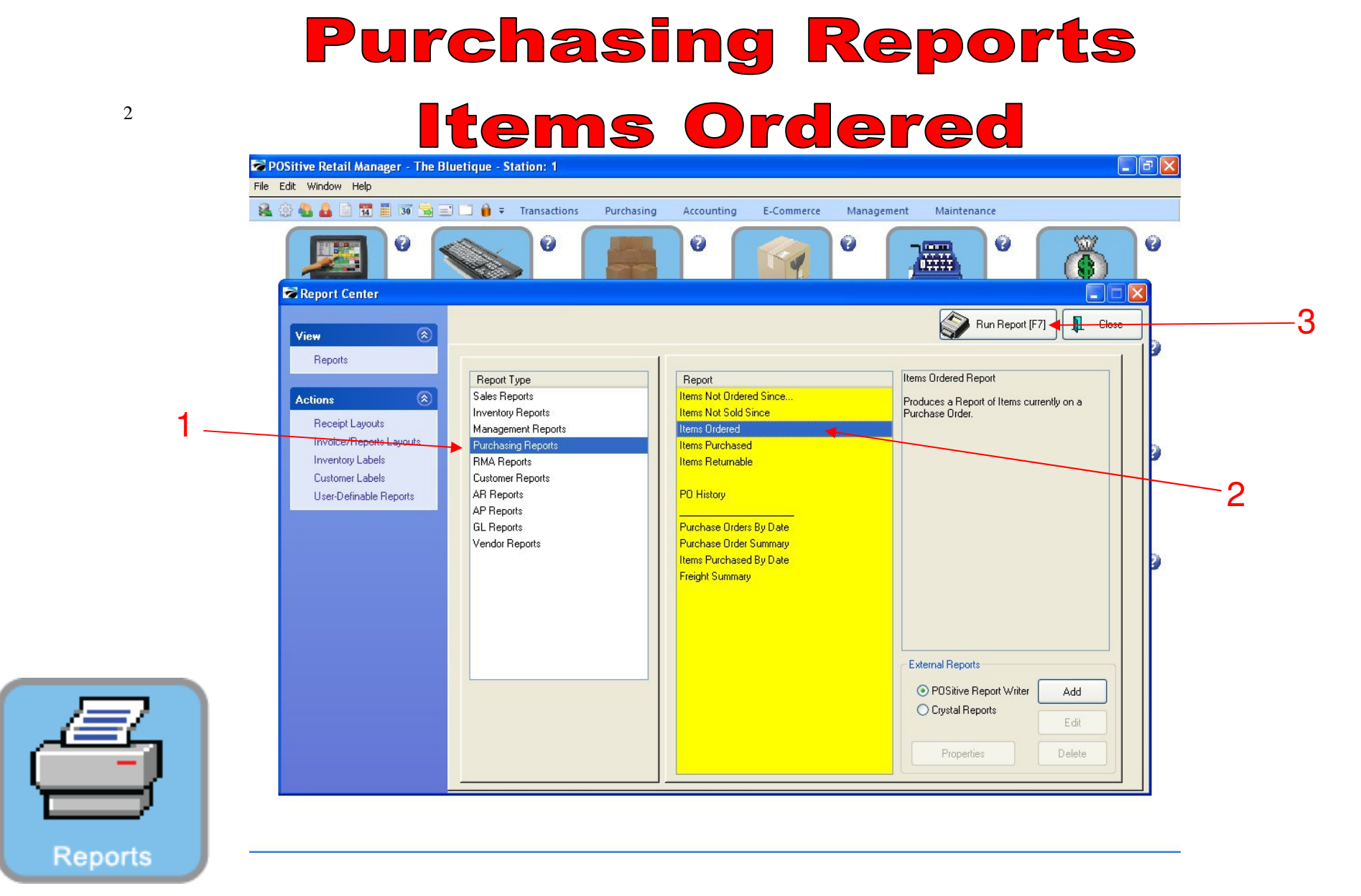

## **REPORT CENTER:**

- 1. Under Report Type, Select Purchasing Reports
- 2. Under Report, Select Items Ordered
- 3. Select Run Report (F7)

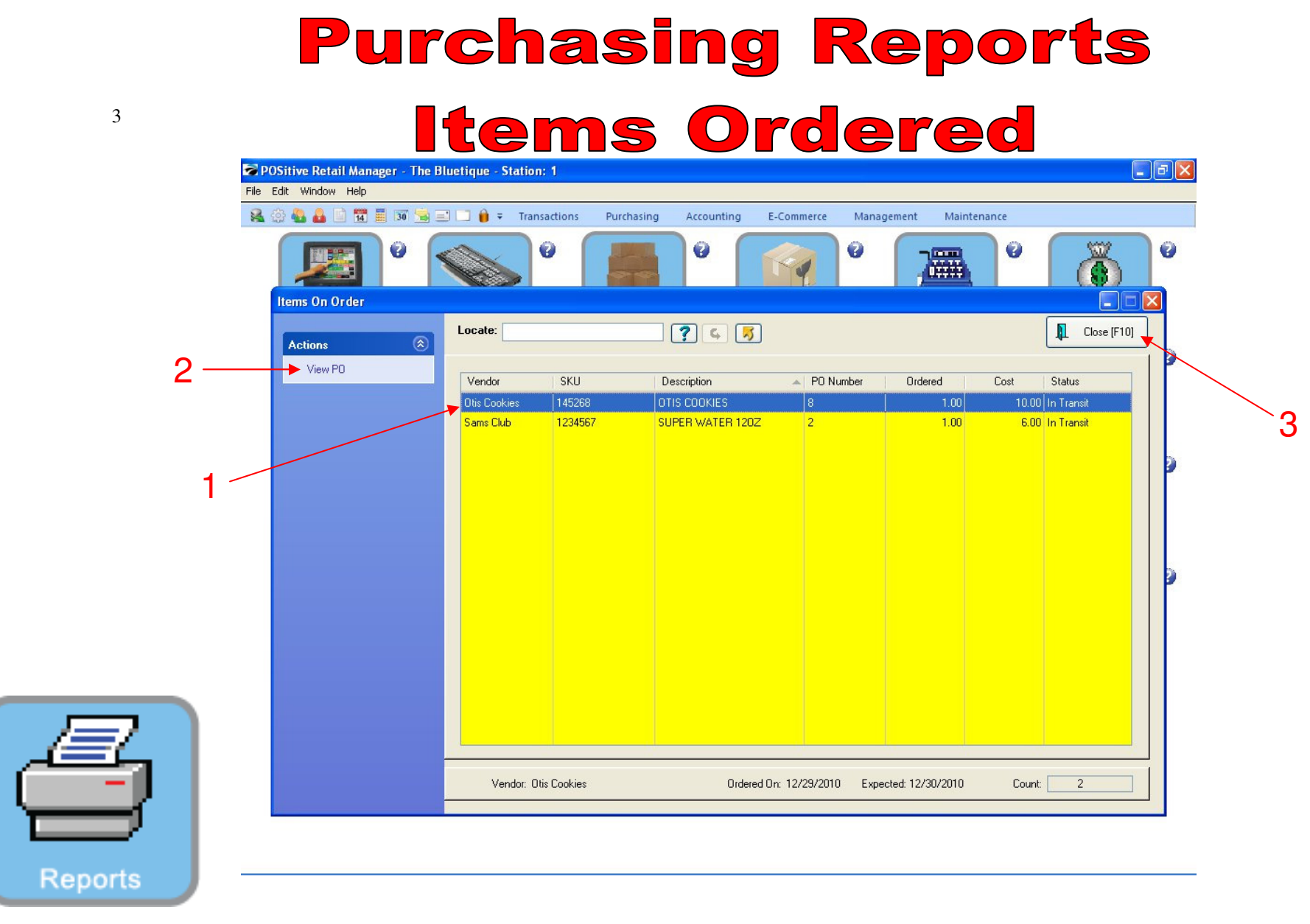

## **REPORT CENTER:**

- 1. Highlight an item on order
- 2. View & Receive a PO for an item on order
- 3. Select Close (F10) if not receiving the item